# Help Desk Knowledge Base Exporting Bookmarks

Follow the steps below to export your browser bookmarks to an HTML file, which can be used as a backup or for importing into another web browser.

### Step 01

#### **Exporting bookmarks from Chrome**

On your computer, open Chrome. Atthe top right, click the 3 vertical dots Hover over 'Bookmarks' and then select 'Bookmark Manager' At the top right, to the right of the 'search bookmarks' search bar, click the 3 vertical dots Click Export Bookmarks

## Step 02

#### **Exporting bookmarks from Edge**

On your computer, open Edge At the top right click the 3 horizontal dots Click 'Favorites' In the new menu that pops up, click the 3 vertical dots Select 'Export favorites' Choose where you would like to save your HTML file then click save

If you are stuck and in need of assistance please submit a help desk ticket to HELPDESK@TRIAFED.COM and a technician will reach out.